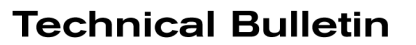

# NISSA

SB-10057133-3247

ERVICE BULLETIN Classification:

BR14-007c

Reference:

July 21, 2015

Date:

# **ABS CONTROL UNIT CONFIGURATION / DTC C1170**

NTB14-115c

This bulletin has been amended in the SERVICE PROCEDURE. A part number chart was removed. Please discard all previous versions of this bulletin.

# APPLIED VEHICLES: 2013 - 2015 Altima (L33) with QR25 (4 cylinder) engine only 2015 Murano (Z52) 2014 - 2015 Rogue (T32) NOTE: Does not apply to 2014 or 2015 Rogue Select (S35)

# SERVICE INFORMATION

For the Applied Vehicles above, when an ABS Actuator and Electric Unit (ABS control unit) is replaced for any reason, Configuration of the ABS Control Unit must be performed.

If Configuration is **not** performed, DTC C1170 (VARIANT CODING) will be stored.

The Service Procedure in this bulletin contains the steps for performing ABS Control Unit Manual Configuration.

Nissan Bulletins are intended for use by qualified technicians, not 'do-it-yourselfers'. Qualified technicians are properly trained individuals who have the equipment, tools, safety instruction, and know-how to do a job properly and safely. NOTE: If you believe that a described condition may apply to a particular vehicle, DO NOT assume that it does. See your Nissan dealer to determine if this applies to your vehicle.

# SERVICE PROCEDURE

#### NOTE:

Before removal of the old/current ABS control unit, use CONSULT-III plus (C-III plus) to read the ABS Control Unit "Type ID".

If you are unable to access the old/current ABS control unit with C-III plus, replace it and then skip to <u>Configuration of the New ABS Control Unit</u> on page 5.

## Read "Type ID"

- 1. Connect C-III plus to the vehicle.
- 2. Turn the ignition ON.
- 3. Open / start C-III plus.
- 4. Wait for the plus VI to be recognized.
  - The serial number will display when the plus VI is recognized.
- 5. Select Diagnosis (One System).

| Image: Streen Back   Image: Streen Back   Image: St | 3<br>Step  |
|----------------------------------------------------------------------------------------------------|------------|
| Connection Status     Diagnosis Menu     Serial No.   Status     2300727   Diagnosis (One System)     Normal Mode/Wireless connection   Diagnosis (All Systems)     Mil   One connection   Diagnosis (All Systems)     Mil   No connection   Set/Programming, Configuration                                                                                                    | Step       |
| Serial No.   Status     ep   2300727     Normal Mode/Wireless connection   Diagnosis (One System)     MI   -     No connection   Second Connection     MI   -     No connection   Second Connection     Second Connection   Second Connection     MI   -     No connection   Second Connection                                                                                                    | <u>-</u> ۲ |
| 2300727   Normal Mode/Wireless connection     MI   -     No connection   See Programming, Configuration                                                                                                    | о<br>- Т   |
| MI - No connection - Re/programming, Configuration                                                                                                    |            |
| No connection Second Configuration                                                                                                    |            |
|                                                                                                    |            |
| Select VI/MI                                                                                                    | וו         |
| Application Setting                                                                                                    |            |
| Sub mode Maintenance                                                                                                    |            |
|                                                                                                    | -          |
| VDR                                                                                                    |            |
|                                                                                                    |            |

Figure 1

6. Select ABS.

| Back Home Print Screer                     | Screen<br>Capture    | ded a Help ERT 12.3V |                      |  |  |  |  |  |
|--------------------------------------------|----------------------|----------------------|----------------------|--|--|--|--|--|
| Diagnosis (One<br>System) System Selection |                      |                      |                      |  |  |  |  |  |
| NISSAN/INFINITI/DATSUN                     |                      |                      |                      |  |  |  |  |  |
| Group All systems                          |                      |                      |                      |  |  |  |  |  |
| ENGINE                                     | Step NSMISSION       | BAC                  | טוט                  |  |  |  |  |  |
| ABS                                        | MULTI AV             | SUB METER            | AUTO SLIDE DOOR      |  |  |  |  |  |
| METER/M&A                                  | EHS/PKB              | CONVERTIBLE ROOF     | PRECRASH SEATBELT    |  |  |  |  |  |
| всм                                        | MOTOR CONTROL        | HEAD LAMP LEVELIZER  | AUTO DRIVE POS.      |  |  |  |  |  |
| AIR BAG                                    | EPS/DAST 3           | EPS/DAST 3 e-4WD     |                      |  |  |  |  |  |
| ICC/ADAS                                   | IPDM E/R             | LASER/RADAR          | DIFF LOCK            |  |  |  |  |  |
| нуас                                       | AIR PRESSURE MONITOR | INTELLIGENT KEY      | 4WAS(MAIN)/RAS/HICAS |  |  |  |  |  |
| Sort : Default Setting                     |                      |                      | 1/3                  |  |  |  |  |  |

Figure 2

7. Select ECU Identification.

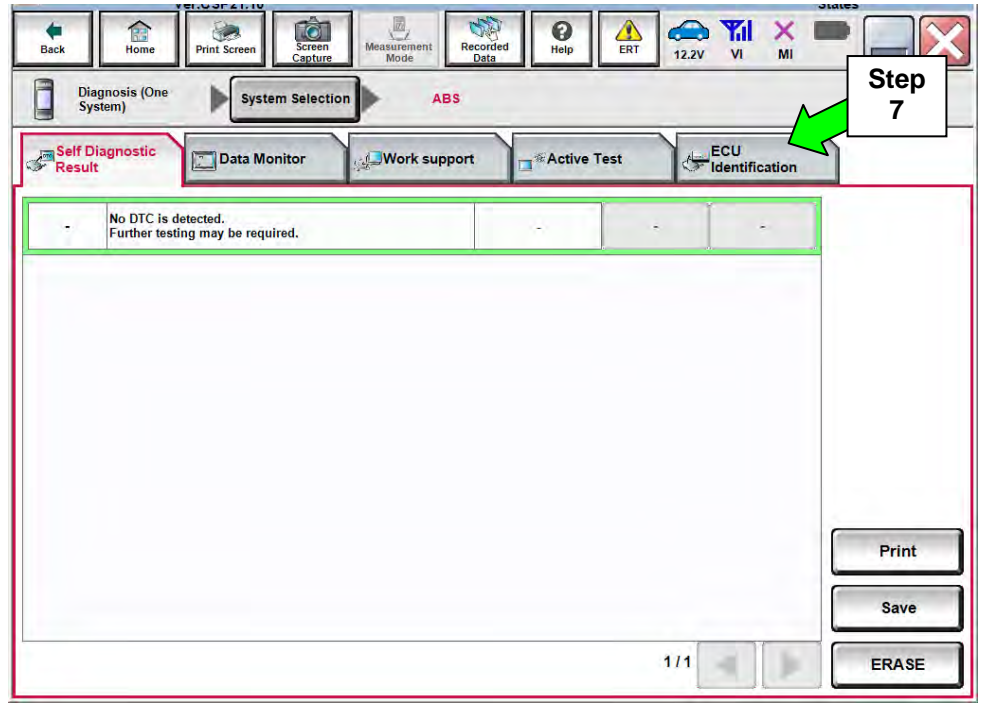

Figure 3

8. Write down the ECU PART NUMBER – this is the ABS control unit "Type ID":

**NOTE:** This number will be used later for ABS control unit Manual Configuration.

#### 9. Select Home.

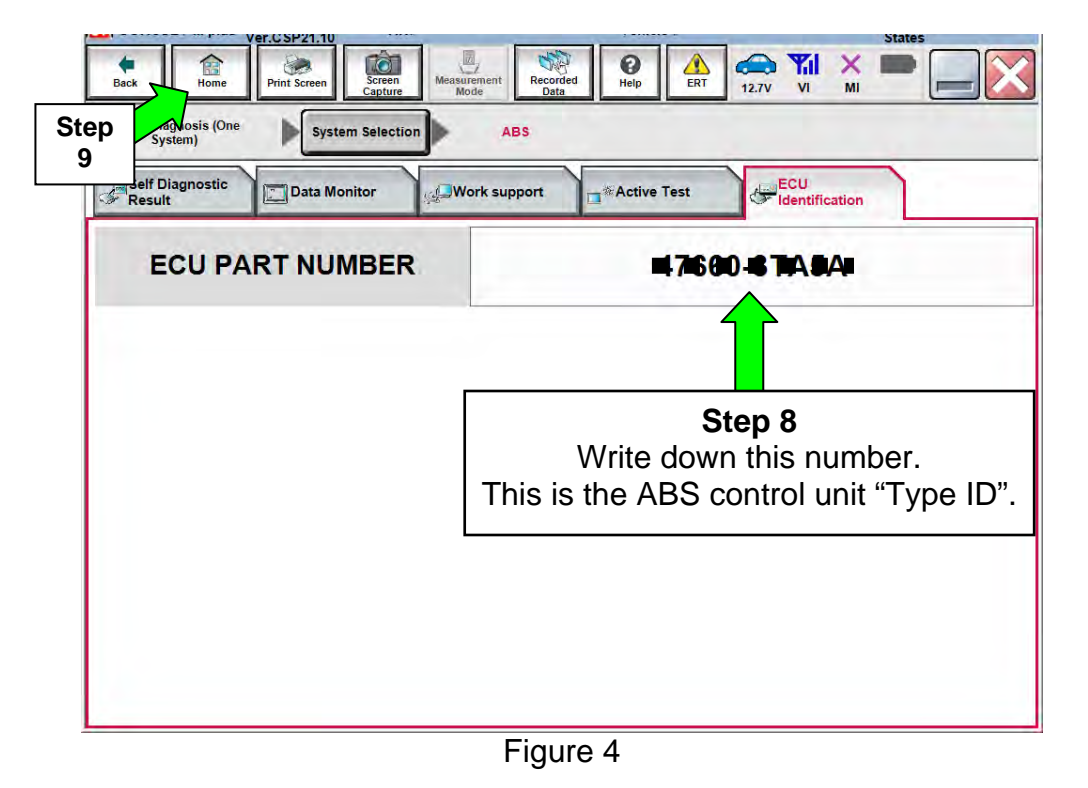

10. Replace the ABS control unit.

• Refer to the appropriate Electronic Service Manual (ESM) for ABS control unit replacement information.

## 11. Go to Configuration of the New ABS Control Unit on the next page.

# **Configuration of the New ABS Control Unit**

- 1. Connect C-III plus to the vehicle.
- 2. Turn the ignition ON.
- 3. Open / start C-III plus.
- 4. Wait for the plus VI to be recognized.
  - The serial number will display when the plus VI is recognized.
- 5. Select Re/programming, Configuration.

| Conne   | ction Status |                                    | Diagnosis Menu                |     |
|---------|--------------|------------------------------------|-------------------------------|-----|
|         | Serial No.   | Status                             | Diagnosis (One System)        |     |
|         | 2300727      | Normal Mode/Wireless<br>connection | Diagnosis (All Systems)       | Ste |
| мі      |              | No connection                      | Re/programming, Configuration |     |
| 86      | Select VI/MI | 1                                  | Immobilizer                   |     |
| Applica | tion Setting |                                    | Maintenance                   |     |

Figure C1

- 6. Use arrows (if needed) to view and read all precautions.
- 7. Check the box confirming the precautions have been read.
- 8. Select Next.

|   | Back Home Print Screen Screen Messarcher Recorded Data Help 12.2V VI MI                                                                                                    |
|---|----------------------------------------------------------------------------------------------------|
|   | Precaution                                                                                                    |
|   | Operating suggestions for reprogramming, programming and C/U configration:<br>Please review the all of precautions, and click the "Confirm" check box after confirming the its points. And<br>touch "Next".                                                                                                    |
|   | Caution:<br>1. Follow the operation guide displayed on screen.<br>2. "Back" and "Home" button may not be used on this flow.<br>-For reprogramming and programming<br>1. Install the latest version of the CONSULT-III plus sortware, reprogramming/programming data to this<br>CONSULT IV plue PC                                                                                                    |
|   | 2. Preparation and read the service manual or reprogramming procedure sheet.                                                                                                    |
| þ | 2. Preparation and read the service manual or reprogramming procedure sheet. 3. Preparation and read the service manual or reprogramming procedure sheet. 4. For ECU Configuration 4. Need to write the configuration data to new ECU, after replace it. 4. If writing the wrong configuration data, ECU can not work. Please write the right data. 5. For ECU Configuration using manual mode 1. Confirm the vehicle's spec and its configuration spec, following the service manual. If writing the wrong configuration data, ECU can not work. Please write the right data. 4. Output: the service manual. If writing the wrong configuration data, ECU can not work. Please write the right data. |

Figure C2

- 9. If the screen in Figure C3 displays, select Automatic Selection(VIN).
  - If the screen in Figure C3 does not display, skip to step 10.

| Consideratio          |                           | Precaution      | Vehicle Selection  | Vehicle Confirmation |           |
|-----------------------|---------------------------|-----------------|--------------------|----------------------|-----------|
| Automatic S           | election(VIN)             | Manual Select   | tion(Vehicle Name) |                      |           |
| Vehicle Name :        |                           |                 |                    | Model Year :         | Sales Chi |
| *MURANO<br>Camp:P8201 | JUKE                      | QUEST           |                    |                      | NI        |
| 350Z                  | LEAF                      | ROGUE           |                    |                      | IN        |
| 370Z                  | MAXIMA                    | SENTRA          |                    |                      |           |
| 370Z Convertible      | MURANO                    | TITAN           |                    |                      |           |
| ALTIMA                | MURANO Cross<br>Cabriolet | TITAN           |                    |                      |           |
| ALTIMA Hybrid         | NISSAN GT-R               | VERSA Hatchback |                    |                      |           |
| ARMADA                | NV                        | VERSA Sedan     |                    |                      |           |
| CUBE                  | PATHFINDER                | XTERRA          |                    |                      | CI        |
| FRONTIER              | PATHFINDER<br>ARMADA      | X-TRAIL         | 1                  |                      |           |

Figure C3

10. Make sure **VIN or Chassis #** matches the vehicle's VIN.

11. Select **Confirm**.

| Back Home Print Screen                                 | Screen<br>Capture                | Recorded Help              | 🚗 퉫 🗙<br>12.2V VI M    |         |  |  |
|--------------------------------------------------------|----------------------------------|----------------------------|------------------------|---------|--|--|
| Re/programming,<br>Configuration                       | Vehicle Selection                | Vehicle Confirmation       |                        | 1       |  |  |
| Please confirm selected information<br>touch "Change". | and touch "Confirm<br>Step<br>10 | n". In case you want to se | elect another vehicle, |         |  |  |
| VIN or Chassis #                                       |                                  |                            | 26                     |         |  |  |
| Vehicle Name :                                         |                                  | <b>37,0</b> 2              |                        |         |  |  |
| Model Year                                             |                                  | <b>2</b> 2 <b>0</b> 0      |                        |         |  |  |
|                                                        |                                  |                            | 1/1                    |         |  |  |
|                                                        |                                  |                            |                        | Change  |  |  |
|                                                        |                                  |                            | Step<br>11             | Confirm |  |  |
|                                                        |                                  |                            |                        |         |  |  |

Figure C4

12. Select **Confirm**.

| t VIN                          | /programming,<br>Configuration                                                                                                    | Vehic                                              | le Confirmation                                                                         | Input VIN                                   | System                              | Selection    |  |
|--------------------------------|----------------------------------------------------------------------------------------------------|----------------------------------------------------|-----------------------------------------------------------------------------------------|---------------------------------------------|-------------------------------------|--------------|--|
| ter the \<br>cording<br>NSULT, | /IN number, and<br>to this operation<br>VIN number you                                                                                                    | touch "Confirm<br>in case of spe<br>input is saved | n".<br>cified operation t<br>as file name. The                                          | hat requires to sav<br>erefore, confirm VIN | e ECU informatio<br>number correcti | n into<br>y. |  |
|                                | NISSAN MOTOR CO.                                                                                                    | NIST                                               | SAN MOTOR IBERICA, S.A.                                                                 | N18AUJ3220(33A66]                           |                                     | -            |  |
|                                | o-Mark er un<br>en til skalen<br>ann<br>er stal<br>ver Gall til<br>ver Gall til<br>ver Gall<br>ver Gall<br>ver G |                                                    | WR51U0123456<br>4<br>4<br>5<br>1-<br>1-<br>1-<br>1-<br>1-<br>1-<br>1-<br>1-<br>1-<br>1- |                                             |                                     |              |  |
| VIN (17                        | or 18 digits)                                                                                                    |                                                    | P1CM9#0                                                                                 | •                                           |                                     |              |  |
|                                |                                                                                                    |                                                    |                                                                                         |                                             |                                     |              |  |
|                                |                                                                                                    |                                                    |                                                                                         |                                             |                                     |              |  |
|                                |                                                                                                    |                                                    |                                                                                         |                                             |                                     |              |  |

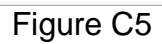

#### 13. Select ABS.

| Re/programming,<br>Configuration                    | Input VIN System Selection                  | Operation Selection |  |  |
|-----------------------------------------------------|---------------------------------------------|---------------------|--|--|
| Selection                                           |                                             |                     |  |  |
| "system".<br>= ECLI you want to operate is not list | ed below the vehicle or model year might b  | e selected wrong    |  |  |
| e EGG you want to operate is not list               | ee below, the vehicle of model year might b | e selected widing.  |  |  |
|                                                     |                                             |                     |  |  |
|                                                     |                                             |                     |  |  |
| ENGINE                                              | AIR PRESSURE MONITOR                        | AIR BAG             |  |  |
| MULTI AV                                            | METER/M&A                                   | HVAC                |  |  |
| EPS/DAST 3                                          | LASER/RADAR                                 | AVM                 |  |  |
| ABS                                                 | всм                                         | CHASSIS CONTROL     |  |  |
| IPDM E/R                                            | CAN GATEWAY                                 | TRANSMISSION        |  |  |
|                                                     |                                             |                     |  |  |
| IPDM E/R                                            | CAN GATEWAY                                 | TRANSMISSION        |  |  |

Figure C6

# 14. Select Manual Configuration.

**DO NOT** select Reprogramming. •

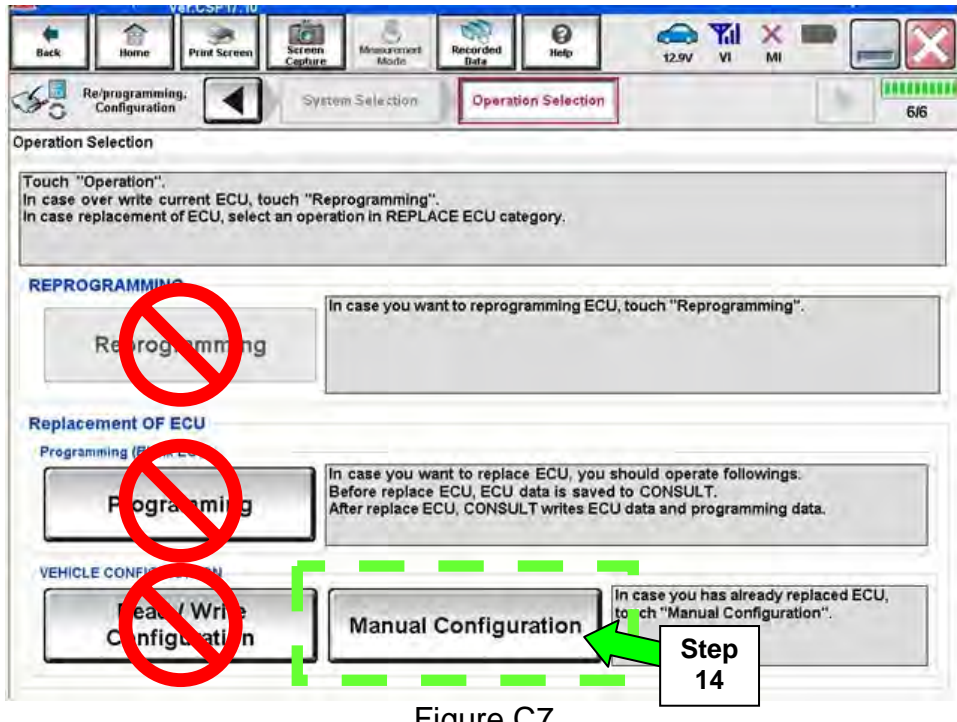

Figure C7

15. Select the correct **Type ID** number.

- If needed, use scroll arrows to find the correct number.
- Use the number you wrote down in step 8 on page 4. or
- Refer to FAST or equivalent electronic parts catalog (see Figure C9 below).
  - > Use the VIN to look up the **TYPE-ID**, **ID NO FOR VDC CONFIGURATION**.

#### 16. Select Next.

| CONSULT-III plus Ver             | VIN:                  | Vehi                      | cle :            |               | Country : Unit<br>States | ed           |     |
|----------------------------------|-----------------------|---------------------------|------------------|---------------|--------------------------|--------------|-----|
| Back Home Print Screen           | Screen<br>Capture Mod | Recorded Help             | ERT 12.4         |               |                          | $\mathbf{X}$ |     |
| Re/programming,<br>Configuration | Operation Selec       | tion Manual Configuration | write            | Configuration |                          | 7/9          |     |
| ual Configuration                |                       |                           |                  |               |                          |              |     |
| elect Type ID from following t   | ble which is equal to | FAST(Service parts cat    | alogue), then to | uch "Next".   |                          | -            |     |
|                                  |                       |                           |                  |               | TANK CONTRACT            | ~            |     |
|                                  |                       |                           | _                |               |                          | 6            |     |
|                                  |                       | Ste                       | р                |               |                          |              |     |
| ABS                              |                       | 15                        |                  |               |                          |              |     |
|                                  | Tj                    | ype ID                    |                  |               | 1                        |              |     |
|                                  | 47660-                | 1                         | -                | _             | 1                        |              |     |
|                                  | 47660-                |                           |                  |               | -                        |              |     |
|                                  | 4,000                 | Evenuela                  |                  |               | -                        |              |     |
|                                  | 47660-                | Example                   |                  |               | -                        | _            |     |
|                                  | 47660-                |                           |                  |               | Cano                     | el           |     |
|                                  | 47660-                |                           |                  |               |                          |              | Sto |
|                                  |                       |                           | 1/2              |               | Nex                      |              |     |
|                                  |                       |                           |                  |               |                          |              |     |
|                                  |                       | Figure C8                 |                  |               |                          |              |     |
|                                  |                       | 0                         |                  | Scroll        | 7                        |              |     |
|                                  |                       |                           |                  |               |                          |              |     |

**EXAMPLE** (when using electronic parts catalog to obtain **Type ID** number)

|          |        | 80        | SEC SEC     | MBC 🌇       |                        | <b>?</b>        |          |
|----------|--------|-----------|-------------|-------------|------------------------|-----------------|----------|
| /IN-Code | 1N4    | AL3AP2EC- | xxxxxx      | P           | Model xxxxxxxxxxxx     | XXXXX           | US       |
| Aodel Se | rieș   | L33       | Prod.M/Y    | 0514        | Color :# QAB Int.Color | G               | 01       |
| BODY     | 45     | 3         | ENGINE      | QR25DE      | GRADE 25SV             | TRANS           | CVT/QR25 |
| EMISSI   |        | AL.       | -           |             |                        |                 |          |
| art Cod  |        |           | loty        | -           | t No.                  | Now 1           | alata    |
| arcou    |        | -         | IQLY        |             | LNO                    | New L           | Delete   |
| No       | Part 0 | Code Q1   | ty Part     | Number      | Description            |                 |          |
| Per V    | eh     | Sec. Alte | ernate Parl | No I/C CD   | Mem Spec SUP AC/ AF    | S. TSB-NO       |          |
| 1        | 4766   | 0         | 1 476       | 50-3TA0B-   | ACTUATOR & ECU ASS     | Y-ANTISKID      |          |
| 01       | Lanca  | 476       |             |             |                        | CONFIGURATION   | 1        |
| 01       | 4/6A   | 476       | 1 4/6       | 50-31A5A-   | TYPE-ID, ID NO FOR VL  | C CONFIGURATION | J        |
| 7.1      |        | 170       |             |             | 5                      |                 |          |
|          |        |           |             |             |                        |                 |          |
|          |        |           |             | · · · · · · |                        |                 |          |
|          |        |           |             |             | ( )                    |                 |          |
|          |        |           |             |             | $\bigcirc$             |                 |          |
|          |        |           |             |             |                        |                 |          |
|          |        |           |             |             | $\bigcirc$             |                 |          |
|          |        |           |             |             |                        |                 |          |
| ems      | 2      |           |             |             |                        |                 |          |

Figure C9

- 17. Confirm the correct **Type ID** number is selected.
- 18. Select OK.

| Ver.CSP21.10                                                                 |                                                                 | Teniore . AL 1111A 30 | Guil 200 2010                      | States |
|------------------------------------------------------------------------------|-----------------------------------------------------------------|-----------------------|------------------------------------|--------|
| Back Home Print Screen                                                       | Screen<br>Capture Measurement<br>Mode Recorded<br>Data          | Help                  | AV VI MI                           | -      |
| Re/programming,<br>Configuration                                             | Manual<br>Configuration                                         | Configuration         | Print Result /<br>eration Complete | 8/9    |
| Write Configuration                                                          |                                                                 |                       |                                    |        |
| Following setting value for each ite<br>Confirm setting value for each items | m are saved to vehicle ECU.<br>, if OK, touch "OK" to save them | to vehicle ECU.       |                                    |        |
|                                                                              | Type ID                                                         |                       |                                    | ]      |
|                                                                              | 47660-0TA5A43TA5A                                               |                       |                                    |        |
| Step<br>17                                                                   |                                                                 |                       |                                    | Cancel |
|                                                                              |                                                                 |                       | Step<br>18                         | ок     |
|                                                                              | Figure (                                                        | C10                   |                                    |        |

19. Configuration is complete, select **End**.

| Back                        | Home Print Screen                                       | Screen<br>Capture Measuremen<br>Mode            | t Recorded<br>Data   | Help                 | 12.4V VI        | × = |       |
|-----------------------------|---------------------------------------------------------|-------------------------------------------------|----------------------|----------------------|-----------------|-----|-------|
| Cor                         | rogramming, nfiguration                                 | Write Configuration                             | Print R<br>Operation | Result /<br>Complete |                 |     | 9/9   |
| Print Result / C            | Operation Complete                                      |                                                 |                      |                      |                 | -   |       |
| Write Config<br>Touch "End" | juration has been su<br>" to finish operation, a<br>ABS | ccessfully completed.<br>and to back to Home \$ | Screen. Confirm (    | each function v      | vorks correctly |     |       |
| -                           |                                                         |                                                 |                      |                      |                 | _   |       |
| -                           |                                                         | Туре                                            |                      |                      |                 | _   |       |
|                             |                                                         | 4/000-***                                       |                      |                      |                 |     |       |
|                             |                                                         |                                                 |                      |                      |                 |     | Print |
|                             |                                                         |                                                 |                      |                      | Step<br>19      |     | End   |

Figure C11